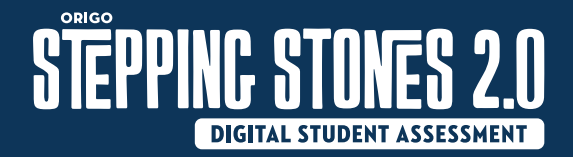

## Acceder a la evaluación

Tu profesor(a) te enviará un enlace o una imagen que puedes escanear. Tu profesor(a) te mostrará cómo hacerlo. El enlace te llevará a la evaluación. Cada evaluación tendrá un enlace diferente.

Puedes abrir la evaluación al hacer clic en el enlace o al escanear la imagen.

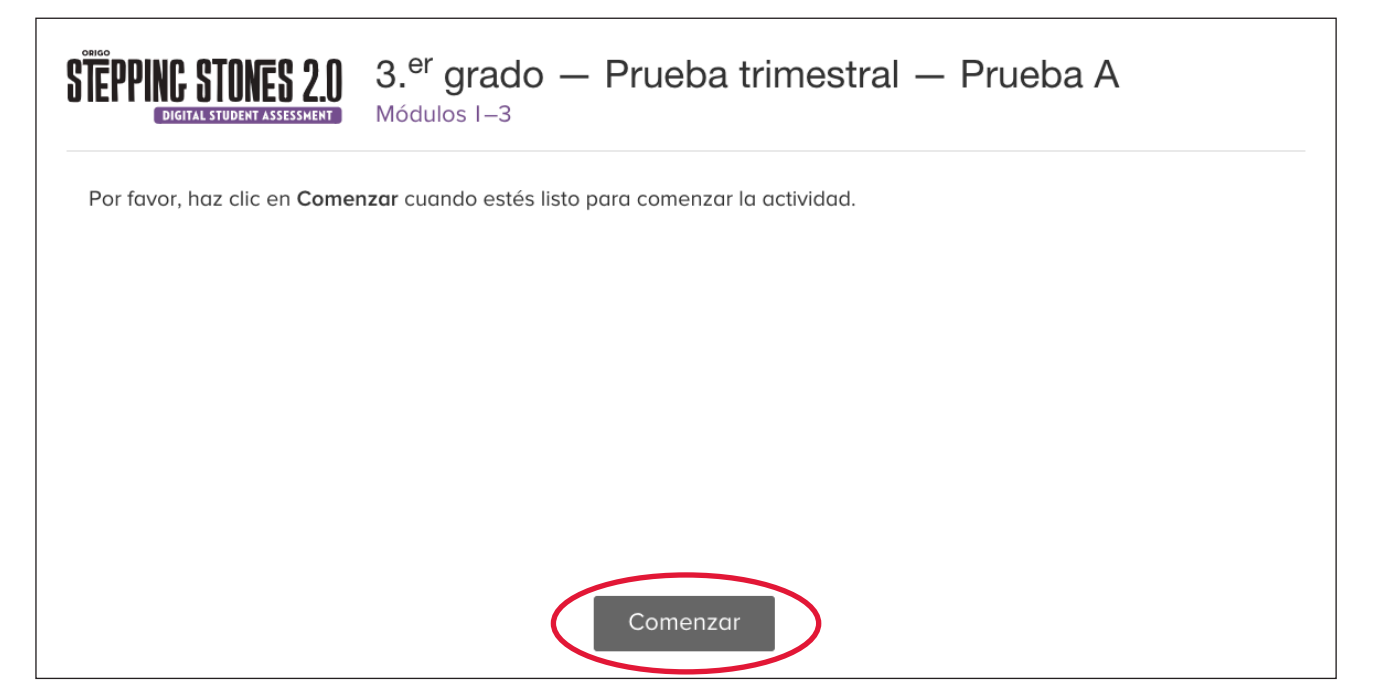

Haz clic en el botón Comenzar para ir a la primera pregunta.

Por favor lee las instrucciones en las páginas siguientes antes de comenzar la evaluación.

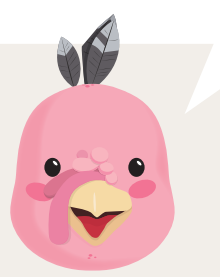

© ORIGO Education

¡Da vuelta a la página para algunos consejos!

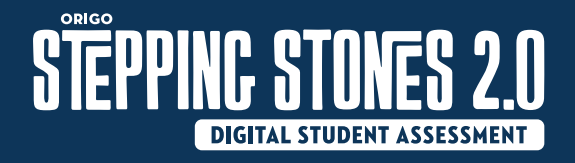

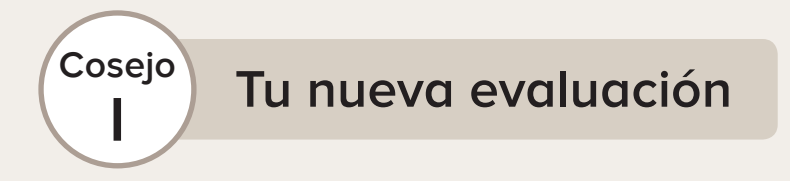

Mira la parte de arriba de la página para ver el nombre de la evaluación. ¡También podrás ver tu nombre!

**EPPINC STORES 2.0**3. er grado — Prueba trimestral — Prueba AMódulos I – 3

### Nombre del estudiante: Carol Carson

Cada evaluación tiene preguntas que debes responder.

Usa el botón junto a cada pregunta para seleccionarla. También puedes usar los botones para navegar entre preguntas y para terminar tu evaluación.

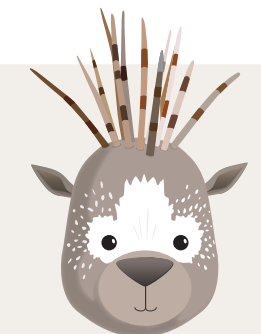

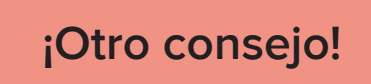

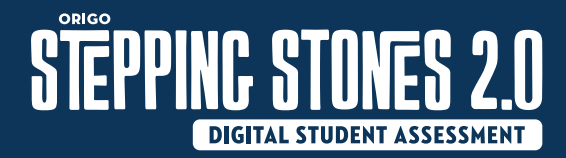

## Guía del Estudiante

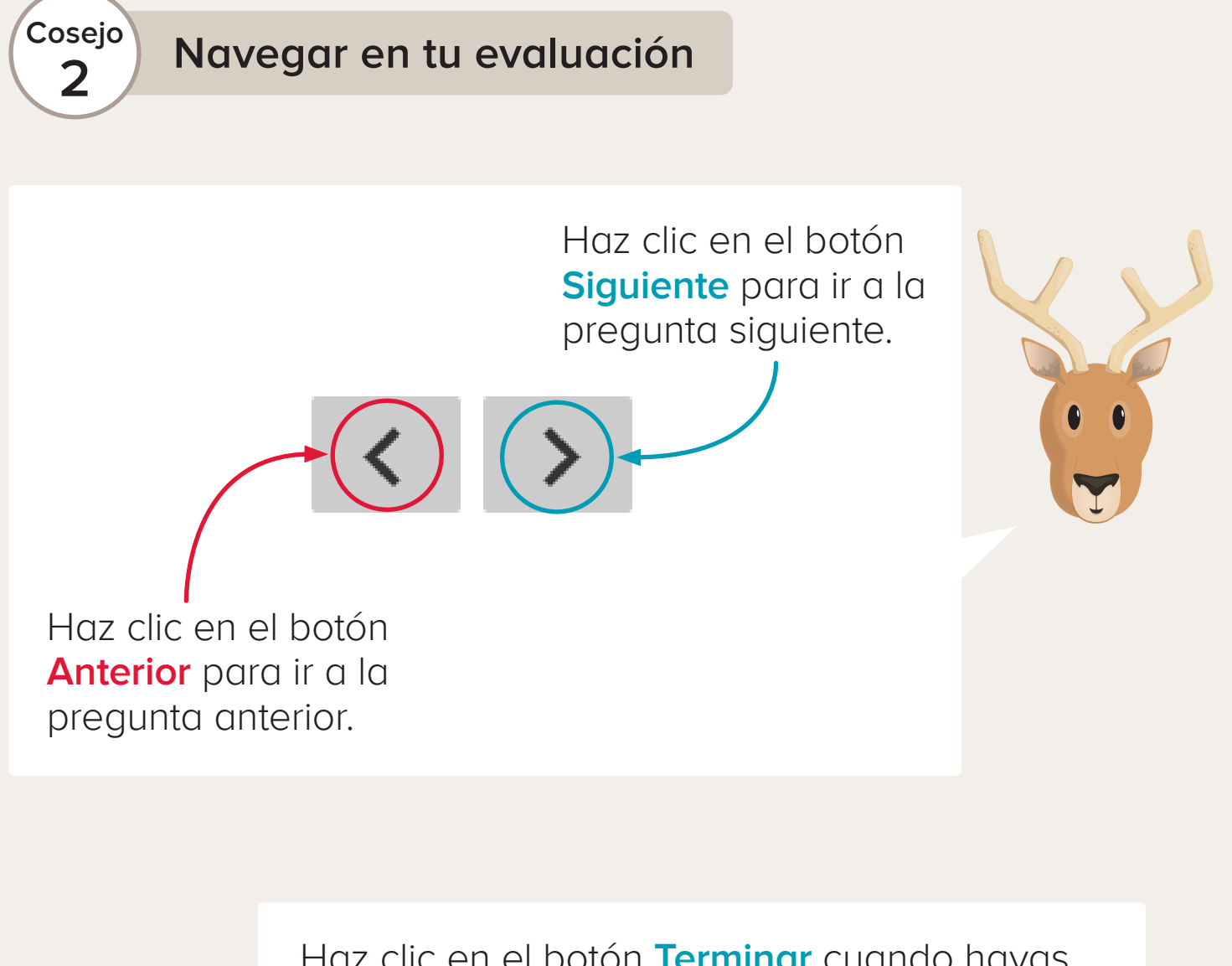

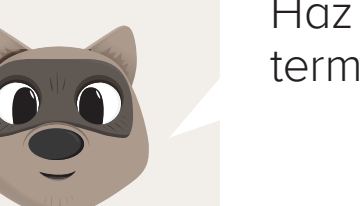

Haz clic en el botón **Terminar** cuando hayas terminado tu evaluación.

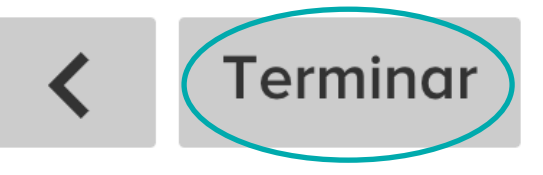

© ORIGO Education

¡Da vuelta a la página para más información en este consejo!

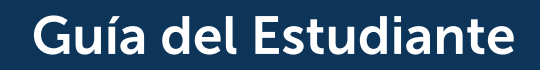

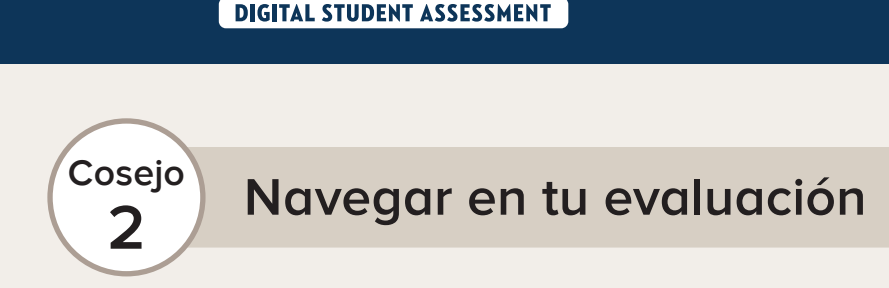

Al hacer clic en **Terminar**. Un mensaje te avisará si necesitas responder algunas preguntas más antes de salir. Haz clic en el botón **No** para regresar a las preguntas.

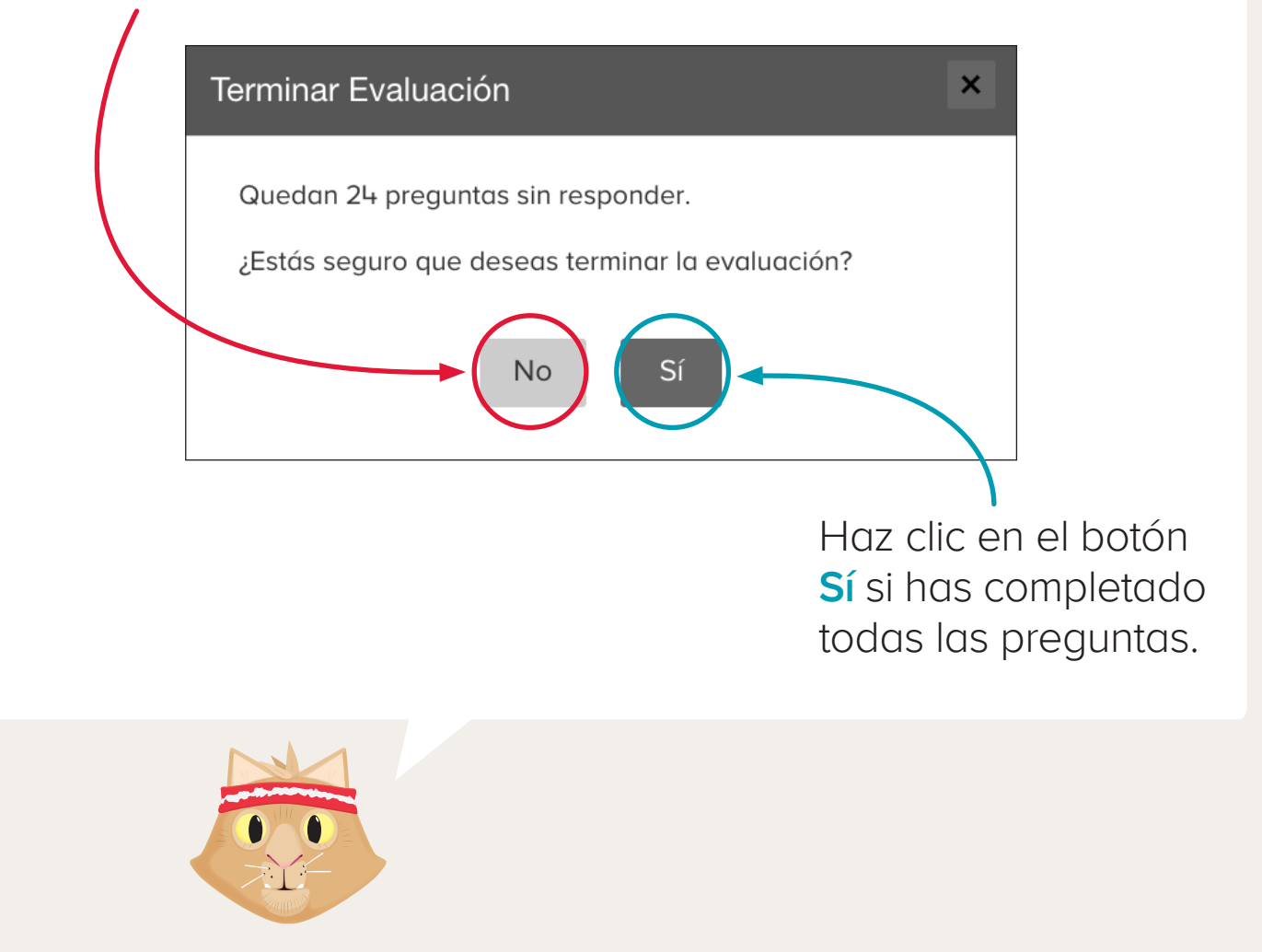

¡Otro consejo!

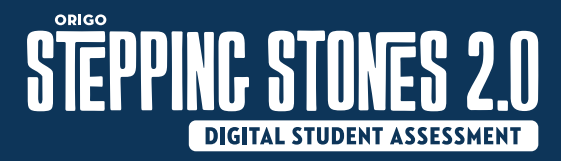

Cosejo Guardar

3

Si necesitas hacer otra cosa, haz clic en el botón Guardar Respuestas. Esto guardará tu trabajo. Puedes volver a acceder a tu evaluación más tarde.

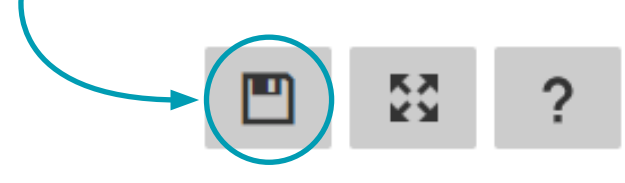

Cuando estés lito(a) para volver a tu evaluación, haz clic en el botón Continuar.

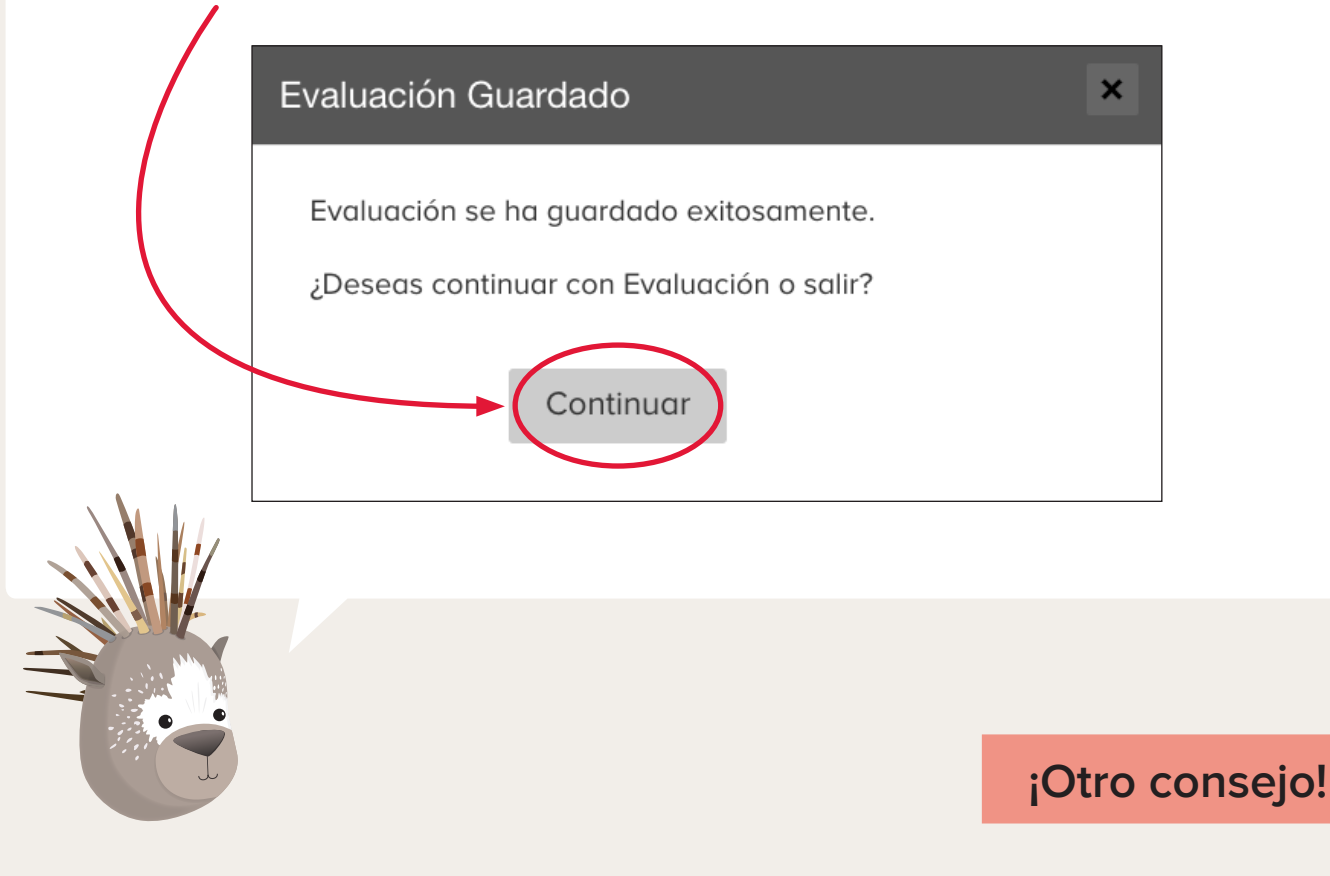

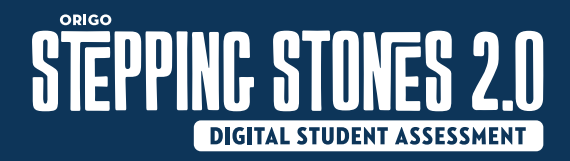

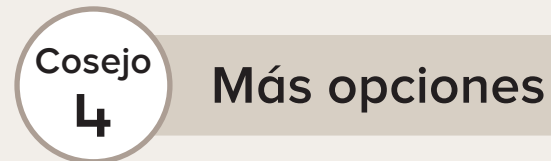

Haz clic en la lista para elegir una pregunta.

| Ítem 7   | Þ         |
|----------|-----------|
| Ítem 8   | $\square$ |
| Ítem 9   | Þ         |
| Ítem 10  | Þ         |
| Ítem I I | $\vdash$  |
| Ítem 12  | Þ         |
| Ítem 13  | $\vdash$  |
| Ítem 14  | $\vdash$  |
| Ítem 15  | $\vdash$  |
| Ítem 16  | Þ         |

Haz clic en un ejercicio para regresar a esa pregunta y revisar tu trabajo.

Si haces clic en la  $\square$ , le agrega **color** a esa  $\square$ .

La 📕 te ayuda a recordar que debes regresar a esa pregunta.

| Ítem 3 |           |
|--------|-----------|
| Ítem 4 | $\square$ |
| Ítem 5 |           |

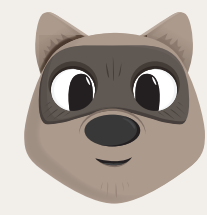

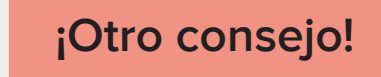

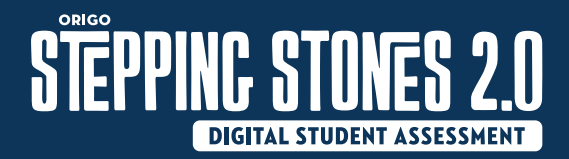

Cosejo

5

Responder a las preguntas

Si necesitas escribir un número, haz clic en cada **casilla de respuesta**.

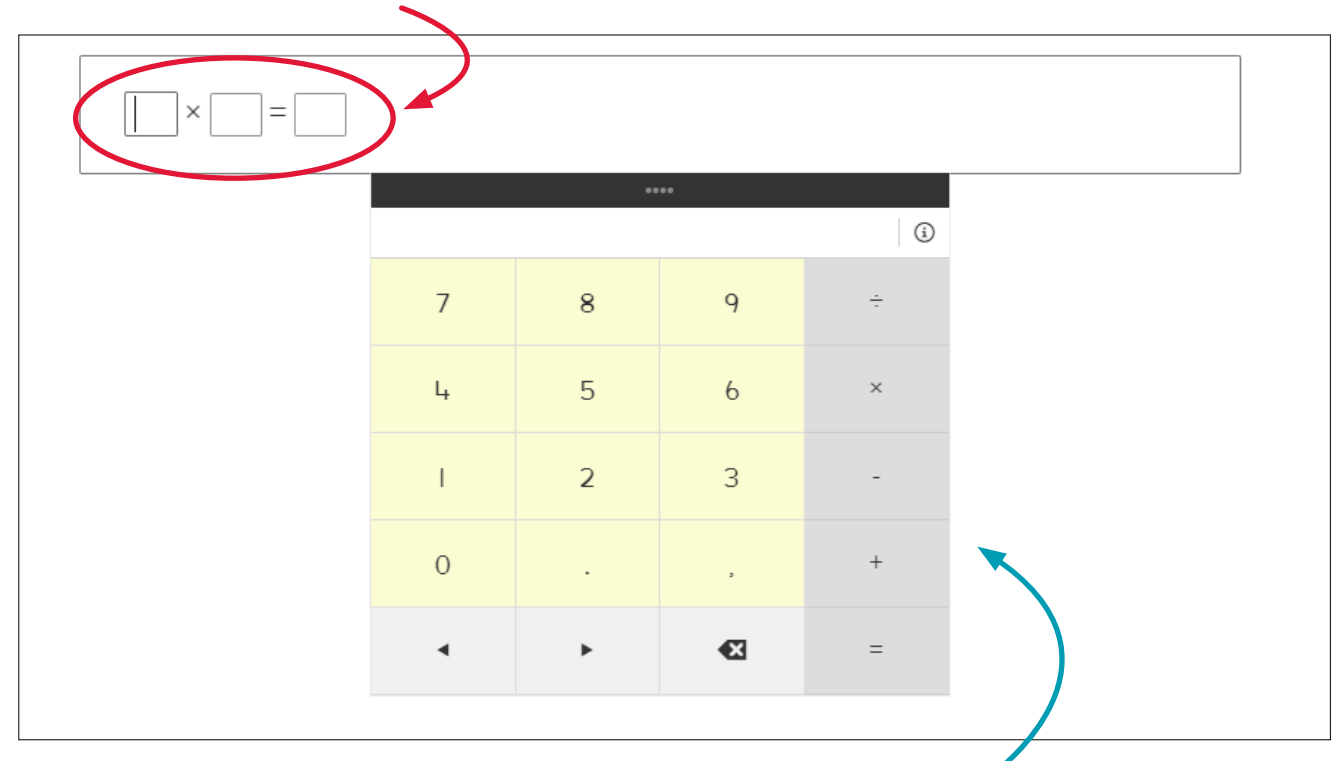

Luego elige los números en el teclado emergente.

También puedes escribir los números con tu teclado. Usa la tecla Tab para moverte entre las casillas de respuesta.

Si necesitas escribir una palabra o letra, haz clic en la casilla de respuesta y usa tu teclado.

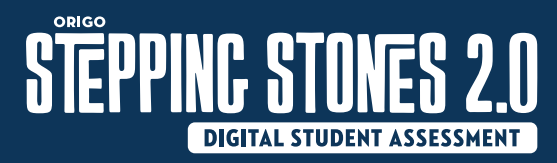

# Responder a diferentes tipos de preguntas

### Respuesta múltiple

Cosejo

6

Si una pregunta tiene más de una respuesta correcta, selecciona todas las casillas que correspondan a una respuesta correcta.

| Elige | todos los números pares. |
|-------|--------------------------|
|       | 13                       |
|       | 4                        |
|       | 18                       |
|       | 7                        |
|       | 5                        |
|       |                          |

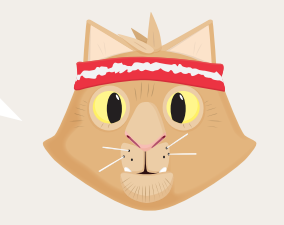

#### Respuesta de seleccionar y arrastrar

Selecciona y mantén seleccionada la imagen. Arrastra la imagen, con el ratón o con tu dedo, hasta la casilla correcta y luego suelta. Mueve las imágenes una a la vez.

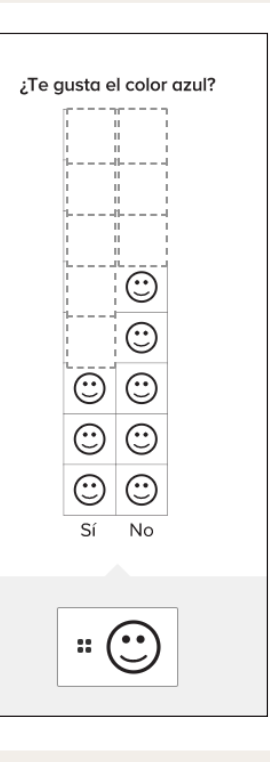

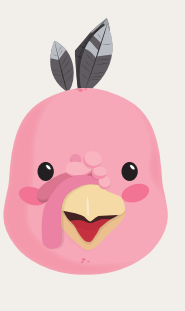

Si tienes alguna otra pregunta sobre la evaluación, no dudes en preguntarle a tu profesor(a).